# 個人インターネットバンキング 「With You Net」 パソコン編

# ご利用マニュアル

## ログインID、ログインパスワード、確認用パスワードを 失念されたお客さま用

〈具体例〉

●会員番号(数字10桁)【新名称:ログインID】

●ログイン暗証(半角英数字8~12桁)【新名称:ログインパスワード】

●確認暗証(数字6桁)【新名称:確認用パスワード】

※振替等のお取引をされる場合に必要なパスワードです。

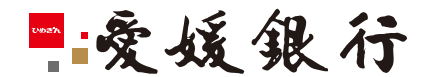

https://www.himegin.co.jp/

## ネット申込(パソコン編)

ネット申込を、スマートフォンから実施いただく場合の手順は以下の通りです。 ※ワンタイムパスワードのご利用が必須です。

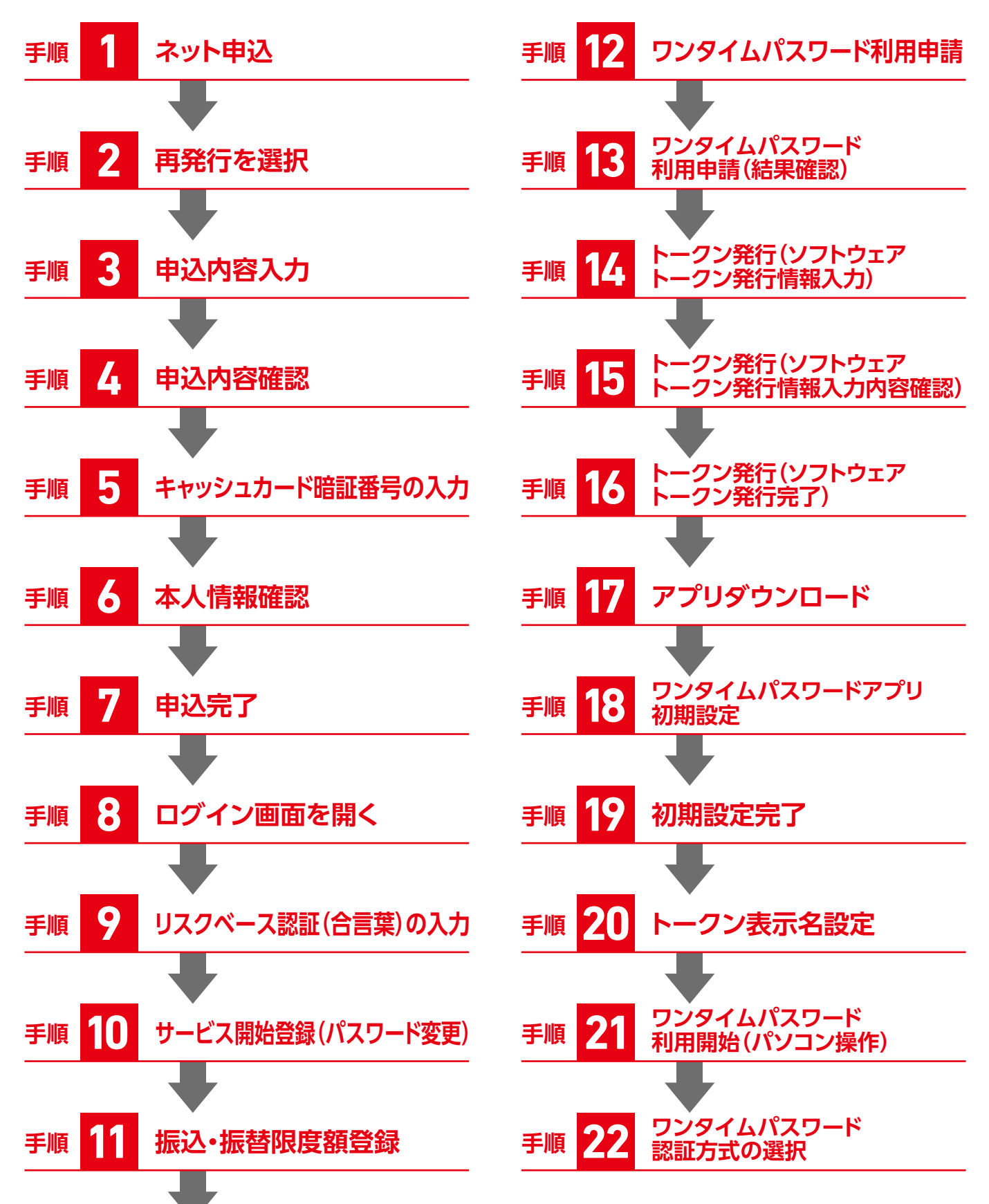

手順

# ネット申込(パソコン編)

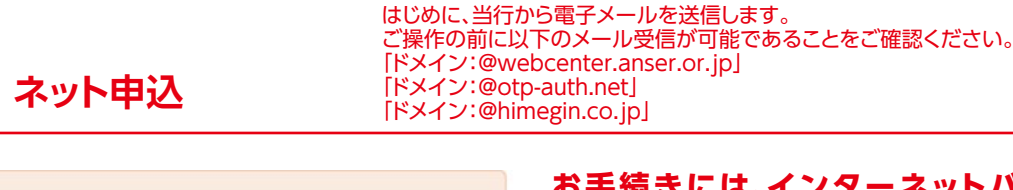

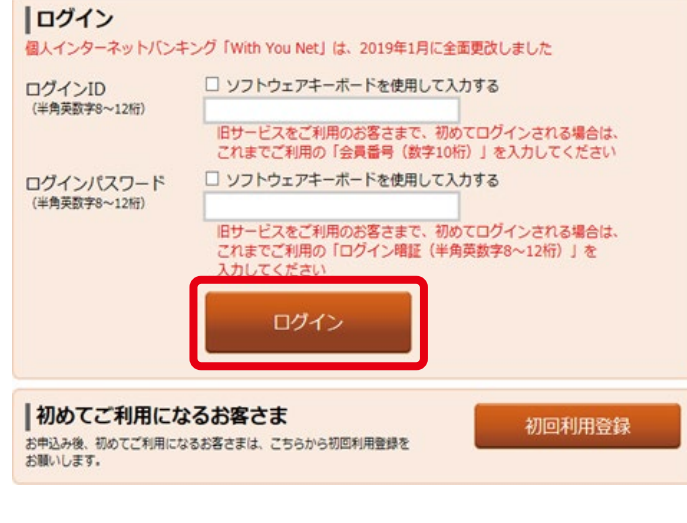

#### お手続きには、インターネットバンキングを ご契約のメインロ座の以下の情報をお手元に ご準備のうえ、ご操作ください。

●支店番号 キャッシュカード券面の左側(3桁)

●□座番号

キャッシュカード券面の中央(7桁)

- ●キャッシュカード暗証番号(4桁)
  - ※キャッシュカードを発行いただいていない場合やキャッシュカード 暗証番号を失念された場合は、書面による手続きが必要となり ますので、お手数ですが当行本支店までお問い合わせください。

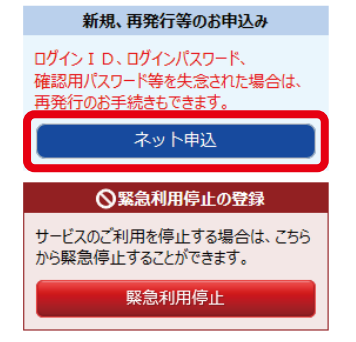

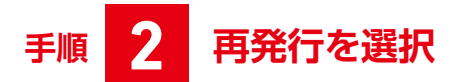

#### |インターネット申込受付(申込種別選択)

申込種別選択 申込内容入力 > 申込内容確認 > 暗証番号入力 > 本人情報確認 > 申込完了

申込種別を選択して下さい。

お申込種別

| お甲込種別 | IJ                                    |                                                                                              |
|-------|---------------------------------------|----------------------------------------------------------------------------------------------|
| 選択    | インターネットバンキング<br>「WithYouNet」<br>新規申込み | 新規にお申込みご希望のお客さま<br>※後日、お届けのご住所にログインに必要な書類を転送不要の簡易書留新便にて送付いたします。                              |
|       |                                       |                                                                                              |
| 選択    | ログイン I D・バスワード<br>再発行                 | ログインID、ログインパスワード、確認用パスワードを失念されたが客さま<br>※後日、ログインに必要な情報をメールにて送信いたします。(当行の送信ドメイン)@himegin.co.jp |

#### ログインID・パスワード再発行を選択してください。

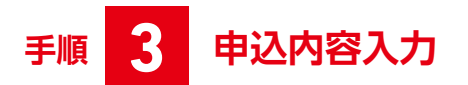

#### ┃インターネット申込受付(申込内容入力 パスワード再発行)

申込種別選択》申込内容入力》申込内容確認》暗証番号入力》本人情報確認》申込完了

ご本人情報、メイン口座情報、インターネットバンキングお申込項目を入力のうえ、「確認画面へ」ボタンを押して下さい。

| ┃お甲込種別                                                   |                                               |
|----------------------------------------------------------|-----------------------------------------------|
| ログインID・バスワード再発行                                          |                                               |
| ご本人情報                                                    |                                               |
| [dan] お名前                                                | (全角力タカナ)<br>(例) エヒメ<br>姓<br>(例) タロウ<br>名      |
| <b>B</b> [必須] 生年月日                                       | (半角数字)<br>西暦 年 01▼月 01▼日                      |
| [必須] 銀行お届け電話番号                                           | (半角数字)                                        |
| 連絡先電話番号                                                  | (羊角数字)                                        |
|                                                          | (半角英数字起号)                                     |
| [必須] メールアドレス (確認用)                                       | (半角英族学記号)<br>確認のため再度入力して下さい                   |
| メインロ座情報                                                  |                                               |
| [必須] 支店番号                                                | (半角数字3桁)                                      |
| (必須) 科目                                                  | 普通                                            |
| [必須] 口座番号                                                | (半角数字7桁)                                      |
| インターネットパンキングお申込項目<br>【重要】ご入力いただいた板ログインパスワードは、            | 初回利用の際に必要となりますので、お捨えいただきますか、お忘れにならないようご注意下さい。 |
| [必須] 仮ログインパスワード<br>(半角英歌字源在必須8桁)                         | □ ソフトウェアキーボードを使用して入力する                        |
| [必須] 仮ログインパスワード (確認用)<br>(単角英数字混在必須8桁)<br>確認のため再度入力して下さい | □ ソフトウェアキーボードを使用して入力する                        |
| Ę                                                        | 3込を中止する 確認画面へ G                               |

- ▲お名前を「カタカナ」で入力してください。
- ・
  皆生年月日入力してください。
- ●銀行お届け電話番号を入力してください。
- 現在お使いのメールアドレスを入力してください。
- ※入力誤りを防止するため、必ず2回入力して ください。
- ※「ドメイン:@himegin.co.jp」からのメール 受信が可能であることをご確認ください。
- 日インターネットバンキングご契約のメイン口座情報 を入力してください。
  - ●支店番号 キャッシュカード券面の左側(半角数字3桁) 例:001
  - ●□座番号 キャッシュカード券面の中央(半角数字7桁) 例:0123456

● 仮ログインパスワード(半角英数字混在必須8桁)を 入力してください。

【重要】 ご入力いただいた仮ログインパスワードは、 初回利用の際に必要となりますので、お控え いただき、お忘れにならないようご注意くだ さい。

〈登録可能の例〉 ○:abc12345、○:ABCD1234、 ○:abcABC12 〈不可の例〉 ×:12345678、×:abcdABCD、 ×:\!+\*-/<>%&# (記号が1文字でもある場合はご設定いただけません)

GA~F入力後、「確認画面へ」をクリックしてください。

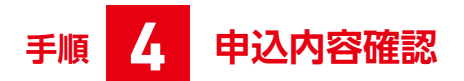

#### |インターネット申込受付(申込内容確認)

申込種別選択〉申込内容入力 申込内容確認 暗証番号入力〉本人情報確認〉申込完了 下記の内容でインターネット申込受付手続きを行います。 ご確認のうえ、よろしければ「暗証番号入力へ」ボタンを押して下さい。

ページを印刷する

申込内容を確認し、「暗証番号入力へ」をクリックして ください。

お申込種別

| ログインID・バスワード再発行 |                             |
|-----------------|-----------------------------|
| ご本人情報           |                             |
| お名前             | ••••••                      |
| 生年月日            | •••••                       |
| 銀行お届け電話番号       | •••••                       |
| 連絡先電話番号         | •••••                       |
| メールアドレス         | <b>••••</b> @ <b>•••</b> •• |
| メインロ座情報         |                             |
| 支店番号            | •••••                       |
| 科目              | •••••                       |
| 口座番号            | •••••                       |
| 口座名義            | •••••                       |
| お申込情報           |                             |
| 仮ログインパスワード      | •••••                       |
| ŧ               | 込を中止する 暗証番号入力へ              |

# 手順 5 キャッシュカード暗証番号の入力

| インターネット申込受付(暗証番号入力)                                                                              |  |  |  |  |
|--------------------------------------------------------------------------------------------------|--|--|--|--|
| **2000/2017 + 2011にクロノード2015になる。 かれに 曲 マクロク **2016100000 /*2017<br>ご木人確認の為、キャッシュカード暗証番号を入力して下さい。 |  |  |  |  |
| キャッシュカード暗証番号の入力                                                                                  |  |  |  |  |
| [必須] キャッシュカード暗証番号 □ ソフトウェアキーボードを使用して入力する<br>(半角数7416)                                            |  |  |  |  |
| ※キャッシュカード暗証番号を失念された場合、お手数をお掛けいたしますが取引店までご連絡をお願いします。                                              |  |  |  |  |
| 申込を中止する本人情報確認へ                                                                                   |  |  |  |  |

キャッシュカード暗証番号を入力し、「本人情報確認へ」 をクリックしてください。

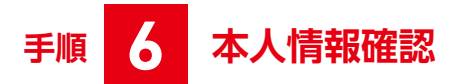

#### |インターネット申込受付(本人情報確認)

中込種別選択 シ申込内容入力 シ申込内容確認 ) 相証番号入力 本人情報問題 ・申込完了
 マケーマーンであってきました | ナラット ブイーマーン マケーマーン (オーマーン)

手続き完了のご連続をいたしますので、ご本人情報の内容をご確認下さい。 よろしげれば「申込を確定する」ボタンを押して下さい。 ご任所を変更されている場合は、お申込みできません。「申込を中止する」ボタンを押し、本申込を終了して下さい。 ※解約のお申込みの場合は、ご供託を変更されている場合もお申込みいただけます。 なお、解約のお申込みの場合は、手続き完了のご連絡はいたしませんのでご了承下さい。

| お申込種別                        |        |  |  |  |
|------------------------------|--------|--|--|--|
| ログインID・バスワード再発行              |        |  |  |  |
| 一ご本人情報                       |        |  |  |  |
| お名前                          |        |  |  |  |
| ご住所                          | •••••• |  |  |  |
| メインロ座情報                      |        |  |  |  |
| 支店名                          | •••••• |  |  |  |
| 科目                           | •••••  |  |  |  |
| 口座番号                         | •••••  |  |  |  |
| 住所確認<br>ご住所を確認の上チェックを入れて下さい。 |        |  |  |  |
| ☑ 確認しました。                    |        |  |  |  |
| 申込を中止する 申込を確定する              |        |  |  |  |

本人確認情報を確認し、住所確認にチェックを入れ、「申 込を確定する」をクリックしてください。

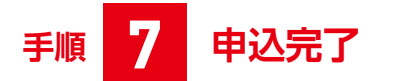

┃インターネット申込受付(申込完了)

■込電が選択 ◇申込内容分力 ◇申込内容確認 ◇申証番号入力 〉本人情報確認 )申込完了 ログインID・パスワード再発行のお申込を受け付けました。 ありがとうございました。

お申込種別

ログインID・パスワード再発行

お申し込みありがとうございました。

ご登録いただいた「仮ログインパスワード」は、初回利用の際必要となりますので、 お控えいただくかお忘れにならないようご注意下さい。[B4700]

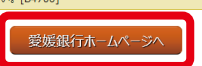

申込を受付しました。

翌銀行営業日までに、ログインに必要な情報を メールにてご連絡いたします。

※「ドメイン:@himegin.co.jp」からのメール 受信が可能であることをご確認ください。

## 再発行後、はじめてのログイン

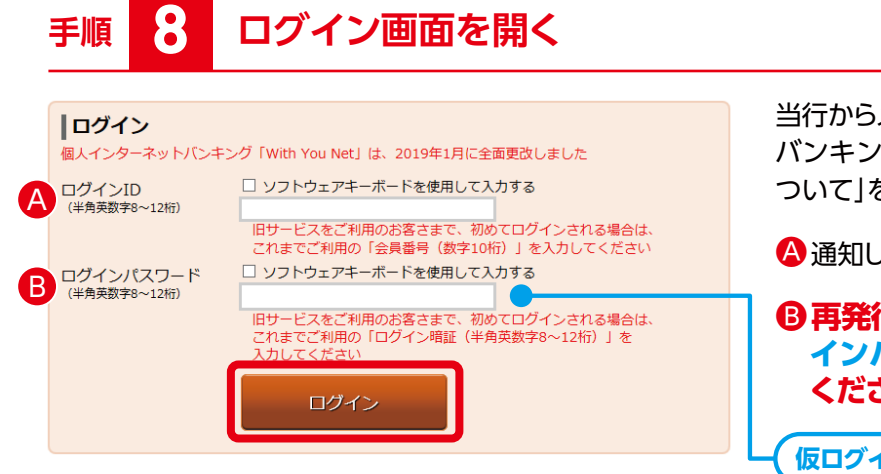

当行からメールにてご連絡しました「個人インターネット バンキングログイン・仮確認用パスワードのご連絡に ついて」をお手元にご用意ください。

🗛 通知しました「ログインID」を入力してください。

③ 再発行の申込み(手順3のF)で入力した仮ログ インパスワード(半角英数字8桁)を入力して ください。

(仮ログインパスワード(半角英数字8桁)を入力

# 手順 9 リスクベース認証(合言葉)の入力

| リスクベース認証(合言葉)                                                                                               |             |  |  |  |  |
|----------------------------------------------------------------------------------------------------|-------------|--|--|--|--|
| [必須] 質問 1                                                                                                   | <選択して下さい> ✓ |  |  |  |  |
| [必須] 回答 1                                                                                                   | (全角16文字以内)  |  |  |  |  |
|                                                                                                    |             |  |  |  |  |
| [必須] 質問 2                                                                                                   | 〈選択して下さい〉   |  |  |  |  |
| [必須] 回答 2                                                                                                   | (全角16文字以内)  |  |  |  |  |
|                                                                                                    |             |  |  |  |  |
| [必須] 質問 3                                                                                                   | 〈選択して下さい〉   |  |  |  |  |
| [必須] 回答 3                                                                                                   | (全角16文字以内)  |  |  |  |  |
|                                                                                                    |             |  |  |  |  |
| ご注意<br>・次回以降のログイン特、回答が認識に必要となる場合がございます。お忘れにならないようご注意下さい。<br>回答内告をご確認の上、構想用チェックパックスを選択し、「登録を載まする」ボクンを押して下さい。 |             |  |  |  |  |
| ☑ 確認しました。                                                                                                   |             |  |  |  |  |
| 中止する 登録を確定する                                                                                                |             |  |  |  |  |

【ログイン:リスクベース認証(合言葉)】 ※ご設定済の場合は省略となることがあります。

リスクベース認証(合言葉)を入力してください。 お客さまが普段と別のパソコンで利用される場合等、 通常と異なるご利用環境と判断した場合、ご本人様の ご利用であることを確認するため、『秘密の質問』・『秘密 の答え』による追加認証を行う機能です。質問ごとに 回答を入力し、「登録を確定する」ボタンを押して下さい。

#### 質問と回答例

- 1 最も好きな歌手は?(例:ビートルズ)
- 2 最も好きな料理は?(例:ハンバーグ)
- 3 最も好きな果物は?(例:いちご)
- 4 初めて買った車の車種は?(例:プリウス)
- 5 初めて飼ったペットの名前は?(例:ハナ)
- 6 母親の旧姓は?(例:佐藤)
- 7 母親の出身地は?(例:愛媛県松山市)
- 8 卒業した小学校は?(例:愛媛小学校)
- 9座右の銘は?(例:一期一会)
- 10 行ってみたい温泉は?(例:道後温泉)

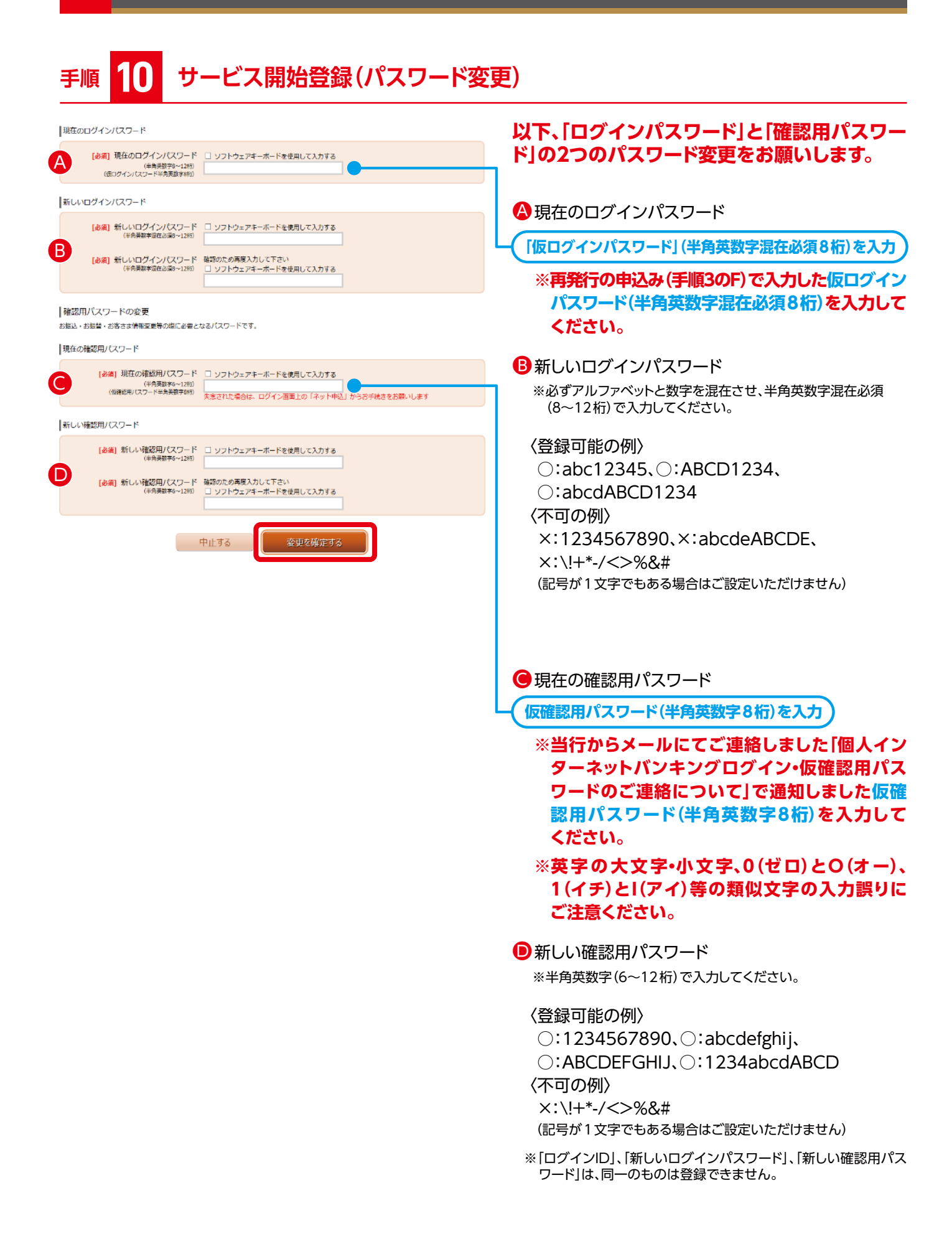

# 手順 **11** 振込·振替限度額登錄

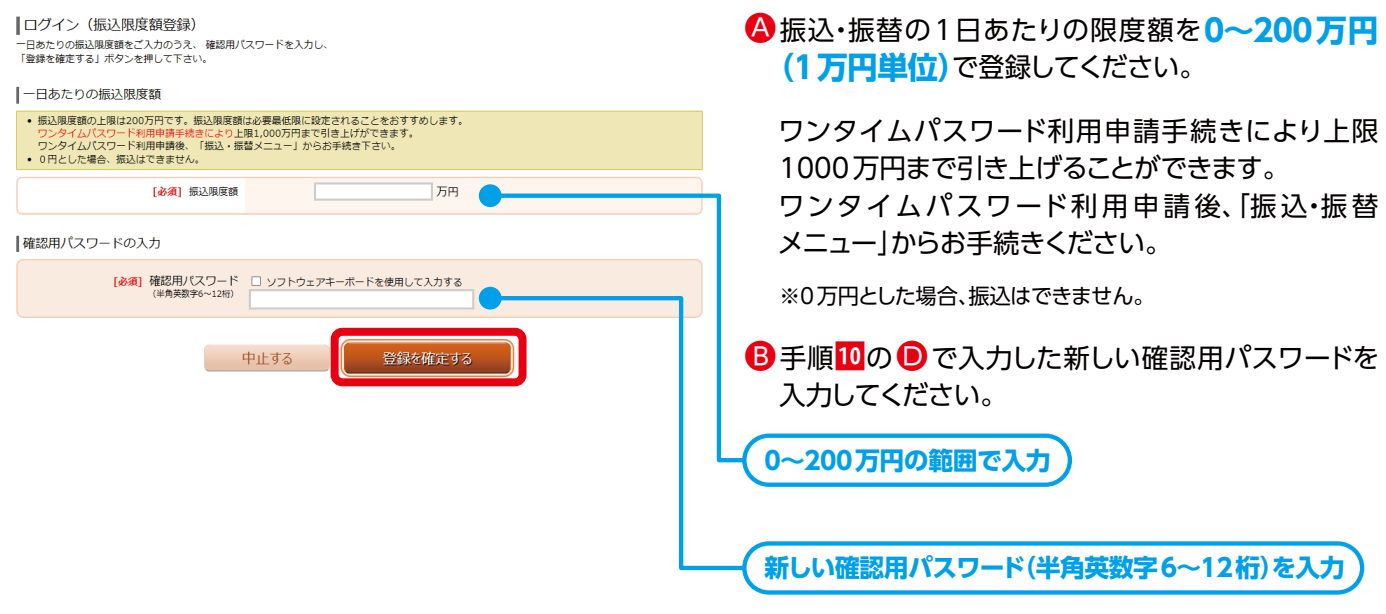

※手順10の 

ので入力した新しい確認用パスワード(前画面で登録)

#### 12 ワンタイムパスワード利用申請 手順

#### 「ワンタイムパスワード利用申請

○ メール通知パスワード

■ウンタイムJ(スワード (推奨) 携帯雑誌(スマートフォンを含む)のアプリケーションを使用し「ワンタイムJ(スワード」と呼ばれる1分ごとに更新される使い捨てのJ(スワードを利用することができま す。ログイン特徴が制体に、「ログインID」「ログインJ(スワード」「確認用J(スワード」に加えて「ワンタイムJ(スワード」を入りすることにより、不正利用の协止 を強いすることができます。 ※ ワンタイムJ(スワードのご記載なの論に、携帯職品の設定で、「ドメイン: @odp-outh-net」からの電子メール発電が同能であることをご確認ください。 ※ 一部ご利用いただけない機種もございます。

●メーリ連知(ワワード インターネット/Cキングパ(ソコン)の特定のお扱いについて、「指数型」(スワード)のほかにEメールでお気けする(スワードを発用していただくことにより、セキュリ ディを見みた王明年世かぐ物能です。「メール活動)にワード」は、お客さまがログアウトするか、次のメール通知(スワードが価値されるまで有効です。 ※メール通知(スワードのご数回り)に、ご覧録されるメールが、[ドメイン: @webcart ansec.org.]かつの通子メール受信が可能であることをご解認ください。 ※スマートスァイの政務団は、ワンタイム(スワードや何用が)認定なるため、メール通知(スワードは対象)となります。

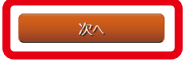

資金移動等の重要取引におけるセキュティとして、以下 のいずれかのワンタイムパスワード利用申請を選択し てください。

#### ■ワンタイムパスワード【推奨】

ワンタイムパスワードとは、1回限り有効の使い捨て パスワードです。スマートフォンのアプリケーションを 使用し、パスワードを1分ごとに更新することにより、 不正利用の防止に有効となります。

※スマートフォン・タブレットをお持ちでない場合 は、「メール通知パスワード」を選択してください。

#### ■メール通知パスワード

特定のお取引について、「確認用パスワード」のほかに Eメールでお届けするパスワードを併用していただく ことにより、セキュリティを高め不正利用を防ぐ機能で す。「メール通知パスワード」は、お客様がログアウトす るか、次のメール通知パスワードが送信されるまで有 効です。

※[ドメイン:@webcenter.anser.or.jp]からの メール受信が可能であることをご確認ください。

# 手順 13 ワンタイムパスワード利用申請(結果確認)

| ワンタイムバスワード申請内容選択                                                                                                    | 「トークン発行」を押下してください。                                        |
|----------------------------------------------------------------------------------------------------|-----------------------------------------------------------|
| <form></form>                                                                                                    | ※ワンタイムパスワードアプリをダウンロードいただくための準備です。                         |
| ワンタイムパスワード登録状況                                                                                                    |                                                           |
| 登録状況 ( <b>未登録)</b>                                                                                                    |                                                           |
| 注意事項                                                                                                    |                                                           |
| ○ワンタイム/スワードとは<br>1分毎に更新される使い捨てのパスワードで、不正利用の防止を強化することができます。                                                                                                    |                                                           |
| 【トークン発行】<br>ワンタイムバスワードをご利用いただくために「トークン発行」が必要です。                                                                                                    | s                                                         |
| <mark>【ワンタイムバスワード利用開始】</mark><br>ワンタイムバスワードを最初に利用する場合にこのボタンを押してください。                                                                                                    |                                                           |
| (ワンタイム/(スワード利用制除)<br>ワンタイム/スワード報告を書き言見分が解除することができます。<br>ソフトウェアトークンをダウンロードしたスマートフォン等の編集変更や初期化を行う場合は、<br>従期の編末で専新に「ンタイム/スワード利用解除」の操作を行い、ワンタイム/スワード<br>認識を休暇してください。<br>解除を先きされた場合は、認込等一部の取引がご利用できなくなります。<br>その間は、インターネット/にレキングサポートセンターまでごご提続ください。 |                                                           |
| ・                                                                                                    | , (スワード認証方式変更                                             |
| トップページへ                                                                                                    |                                                           |
|                                                                                                    |                                                           |
| 手順 14 トークン発行(ソ)                                                                                                    | フトウェアトークン発行情報入力)                                          |
|                                                                                                    |                                                           |
| _                                                                                                    | ソフトウェアトークンとは                                              |
| トークン発行(ソフトウェアトークン発行情報入力)                                                                                                    |                                                           |
| ソフトウェアトークンを発行します。                                                                                                    | 成・表示するアプリケーション(ソフトウェア)です                                  |
| 送付先メールアドレス、利用開始パスワードを入力し「次へ」ボタンを押して下さい。                                                                                                    | 成・衣小りるアプラグーフョン(フクトウェア)です。                                 |
| ↓送付先メールアドレスの指定<br>トークンを除行する携帯電話のメールアドレスを入力して下さい。<br>※トークンを発行する時にドメイン・@oth_auth_pet」からの電子メール受信が可能であることをご確                                                                                                    | 14月~だ ×1.1.                                               |
|                                                                                                    | A メールアドレス                                                 |
| (午月央数子記号)<br>[必須] 携帯電話メールアドレス(確認用)<br>確認のため再度入力して下さい                                                                                                    | ワンタイムパスワードアプリのダウンロード用URL情                                 |
| (牛肉央数子記号)                                                                                                    | 報を送信しますので、メールアドレスを入力してくだ                                  |
| ソフトウェアトークンインストール端末の種類 トークンをインストールする機構電影端末の種類                                                                                                    | さい。                                                       |
| [必須] 準末の増類<br>○ スマートフォン (iOS7.1.2/Android4.01<br>○ スマートフォン (上記以外の端末)<br>○ フィーチャーフォン (携帯電話)                                                                                                    | **/◎ ** [ドメイン:@otp-auth.net]からのメール<br>受信が可能であることをご確認ください。 |
| 利用開始パスワードの指定                                                                                                    | ※タブレット端末、NTTドコモ、au、ソフトバンク以外のスマート                          |
| トークン第行時に必要となる利用開始パスワードを4~8桁の数字で登録して下さい。<br>利用開始パスワードは、お控えいただくかお忘れにならないようご注意下さい。                                                                                                    | フォンおよびiPodtouch等、一部ご利用いただけない機種も                           |
| [必須] 利用開始パスワード □ ソフトウェアキーボードを使用して入力する                                                                                                    | ございます。                                                    |
| [必須] 利用開始パスワード (確認用) □ \リフトウェアキーボードを使用して入力する                                                                                                    |                                                           |
| 確認のため再度入力して下さい                                                                                                    | ・・・・・・・・・・・・・・・・・・・・・・・・・・・・・・・・・・・・・・                    |
| yz A                                                                                                    | ソフトウェアトークンをインストールする端末を選択                                  |
|                                                                                                    | してください                                                    |
|                                                                                                    |                                                           |
|                                                                                                    |                                                           |
|                                                                                                    | ♥利用用店ハスソート                                                |
|                                                                                                    | └────────────────────────────────────                     |
|                                                                                                    | ワンタイムパスワードアプリにトークン登録する際に                                  |

ワンタイムパスワードアプリにトークン登録する際に 入力する利用開始パスワード(半角数字4~8桁) を新しく設定してください。このパスワードはトーク ン登録時(手順18)に一度限り使用します。

ご登録いただいたメールアドレスにトークン発行用メールが配信されますので、ご確認ください。

# 手順 15 トークン発行(ソフトウェアトークン発行情報入力内容確認)

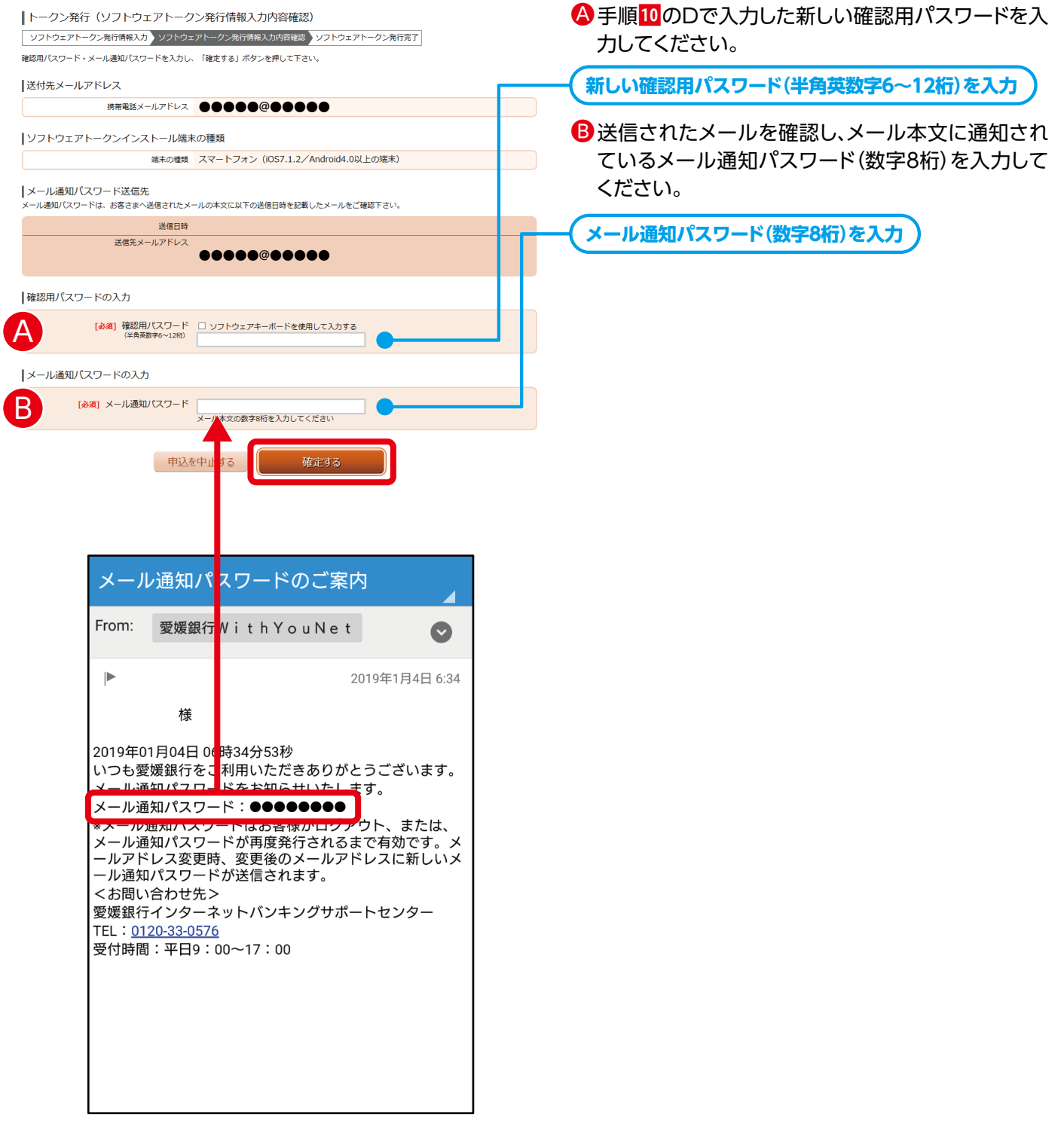

〔スマートフォンに送信されたメールイメージ〕

# 手順 16 トークン発行(ソフトウェアトークン発行完了)

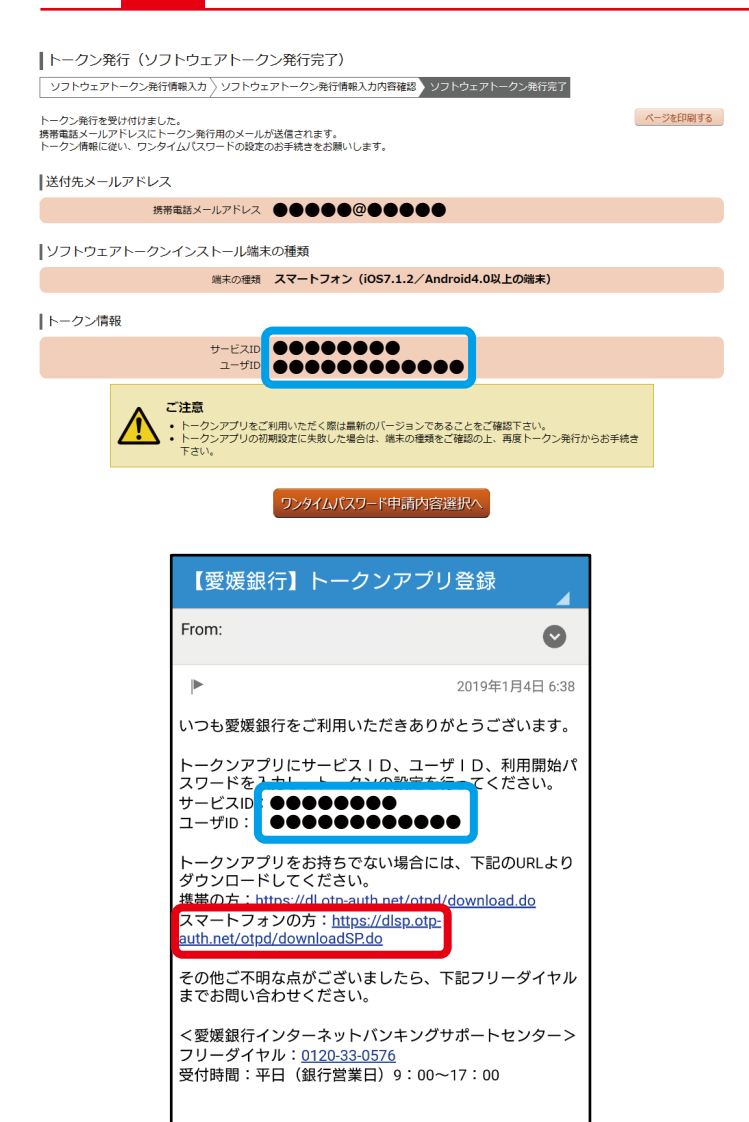

手順<mark>14</mark>のAで入力したメールアドレスにメールが送信 されます。

メール本文のサービスID、ユーザIDをお控えの うえ、ダウンロードURLをクリックしてください。

以下、手順20までスマートフォンの操作をお願いします。

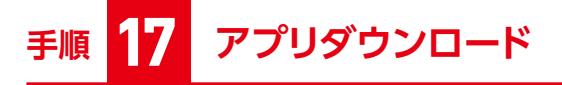

| ワンタイムパスワート<br>アプリダウンロード            | \$            |
|------------------------------------|---------------|
|                                    |               |
| ダウンロードサイト                          | Ø             |
| 動作確認環境                             | Ø             |
| アプリケーション概要                         | O             |
| *スマートフォンにプレインスト<br>る標準ブラウザでアクセスして下 | ールされてい<br>さい。 |

ダウンロードサイトをクリックしてください。

# 手順 18 ワンタイムパスワードアプリ初期設定

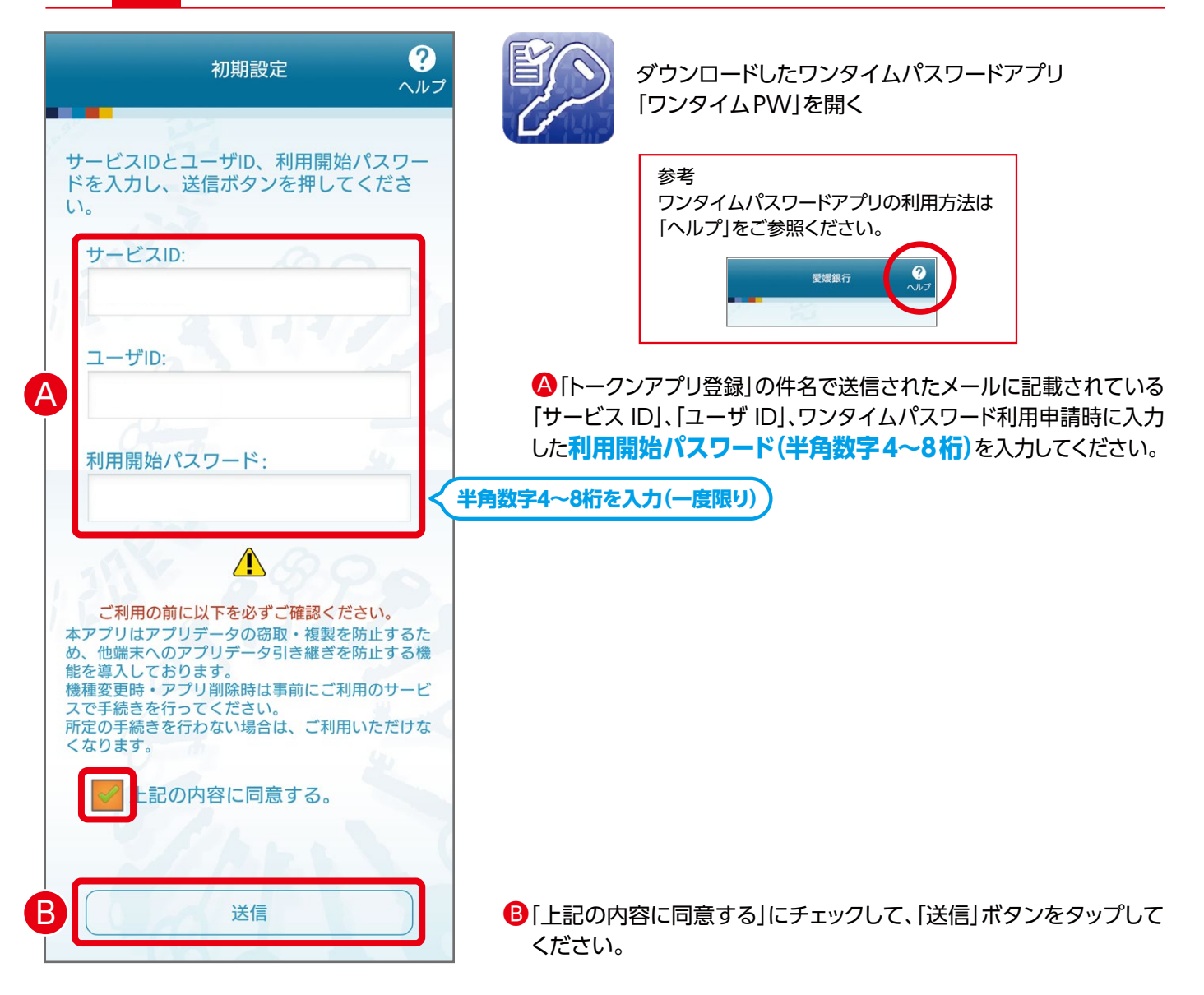

# 手順 19 初期設定完了

| 初期設定完了 ? ヘルプ                                              |
|-----------------------------------------------------------|
| 初期設定が正常に完了しました。                                           |
| スマートフォンの日時を日本時間に合わせ<br>て、タイムゾーンを日本に設定してくださ<br>い。          |
| ワンタイムパスワードは60秒毎に変わり<br>ますので、ご利用の都度、表示されている<br>ものをご利用ください。 |
| 次へ                                                        |

通信が開始されます。 初期設定完了画面が表示されたら、「次へ」ボタンをタップしてください。

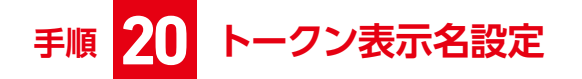

| ٢                                                         | ークン表示名設定 ?                                                                   |
|-----------------------------------------------------------|------------------------------------------------------------------------------|
| トークン<br>表示名                                               | 愛媛銀行                                                                         |
| トークン表示<br>することがて                                          | それたいです。<br>それていたいです。<br>それでいた。<br>それで、こので、こので、こので、こので、こので、こので、こので、こので、こので、この |
| 変更前の<br>追加文言:                                             | 未登録                                                                          |
| [任意]<br>変更後の<br>追加文言:<br>(全角8文字以内)                        |                                                                              |
| (例)<br>追加文言に本店用と,<br>トークン表示名は以 <sup>-</sup><br>『愛媛銀行 本店用』 | 入力された場合、<br>下の通りとなります。                                                       |
|                                                           | 登録                                                                           |

トークン表示名設定画面が表示されますので、「登録」ボタンをタップ してください。

※トークン表示名の変更は任意です。変更される場合は、「変更の追加文言」を入力し、 「登録」ボタンをタップしてださい。

トークン追加が完了すると、ワンタイムパスワードが表示されます。

# 手順 21 ワンタイムパスワード利用開始(パソコン操作)

| ■:爱媛銀行 With You.Net |                         |         |                | ×*サイズを あ あ あ ログアク |                      |                   | Þ                       |           |    |
|---------------------|-------------------------|---------|----------------|-------------------|----------------------|-------------------|-------------------------|-----------|----|
| 🕁 ቱ–ሪ               | 残高·明細照会                 | 振込·振替   | 定期預金<br>積立定期預金 | 投資信託              | 税金・各種料金<br>の払込 (ペイジー | 諸屆受付              | ž録情報<br>照会∙変更           |           |    |
| 住所変更                | の申込み                    |         |                |                   | ,                    | 住所変更・公:<br>込み等ができ | ノ<br>共科金自動文払・ワンタ<br>ます。 | イムパスワードの申 | 01 |
| 公共料金                | 2目動支払の甲込み<br>パスワードの申込み等 | ;       |                |                   |                      |                   |                         |           |    |
| 住所変更<br>取消          | •公共料金自動支払               | んの申込み照会 | •              |                   |                      |                   |                         |           |    |
|                     |                         |         |                |                   |                      |                   |                         | ~         |    |

「諸届受付」から「ワンタイムパスワードの申込み等」 を選択してください。

※一定時間ご操作がない等、自動ログアウトとなった場合は改めてログインをお願いします。

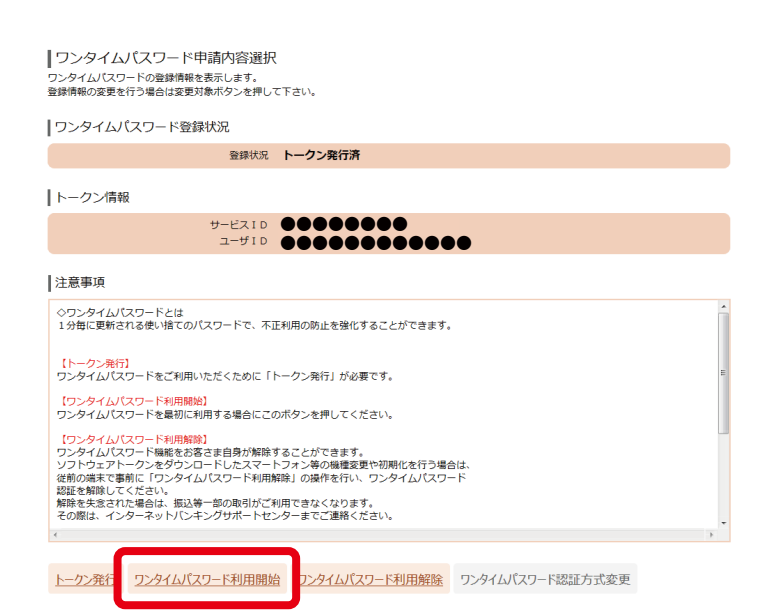

「ワンタイムパスワード利用開始」を選択してください。

# 手順 22 ワンタイムパスワード認証方式の選択

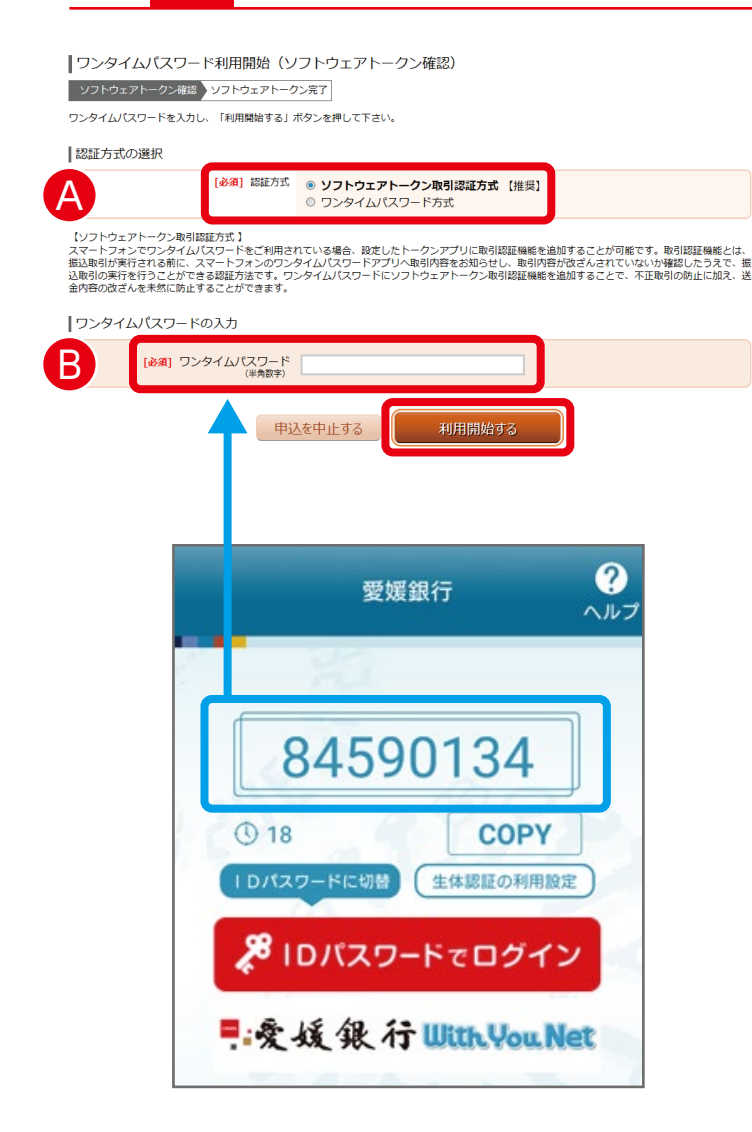

🗛 認証方式を選択してください。

#### ■ソフトウェアトークン取引認証方式【推奨】

スマートフォンのアプリ内で取引内容を確認し、ワン タイムパスワードの認証手続きを行います。振込等 の際、明細をアプリ上から確認いただくことで、パソ コン上のワンタイムパスワード入力を省略すること ができるため、認証手続きが簡単になります。

ワンタイムパスワード方式
 スマートフォンのアプリ内に表示されるワンタイムパス
 ワードをパソコン上に入力することで取引認証します。

Bスマートフォンのアプリ内に表示されるワンタイム パスワードを入力してください。